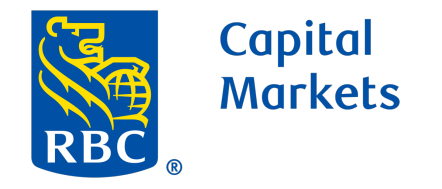

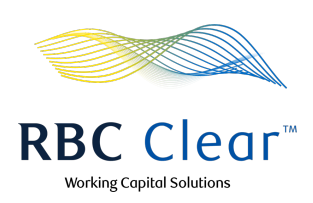

## Set Up a Connectivity Profile Using Swift Channel

## **Prerequisites:**

1

2

- 1. Before setting up Swift connectivity, you must submit an RMA enrollment request to your Account Manager. The RMA between your BIC and the RBC Clear<sup>™</sup> BIC can be established for both test and production environments prior to initiating testing.
- 2. It is recommended to test Swift messages before going live in the production environment. You may provide the message details to your account manager for any payments sent to the Test BIC or Test environment to confirm status.
  - A Connectivity profile can also be created using the Swift Channel by a user with a Technical Integration Management entitlement for Swift Channel.

While in the Connectivity tab, click on the **Actions** button and select **Set Up Connectivity Profile** from the dropdown menu.

| Capital<br>Markets          |                    |                 |              | R             | <mark>BC</mark> Clear™       |                  | Work                       | ing Capital Solutio |
|-----------------------------|--------------------|-----------------|--------------|---------------|------------------------------|------------------|----------------------------|---------------------|
| ∃ Menu Dashboard            | Payments F         | Reports Ad      | ministration | Connectivity  | Relationship Manager         | nent             |                            | ⑦ Help <u>오</u>     |
| Connectivity                | y                  |                 |              |               |                              |                  | Set U                      | Actions             |
| All Connectivity Pendin     | ng Action 🕕        |                 |              |               |                              |                  | File S                     | ervices             |
| Filters: Swift Host-to-H    | Host Pending Appro | oval Reset Filt | ers          |               |                              |                  |                            | 7 4                 |
| Name \downarrow             | Chan               | inel ↓î         |              | Connectivity  | Туре ↓↑                      | Status ↓↑        | Actions ↓↑                 |                     |
|                             |                    |                 |              |               |                              | Draft            | 🚺 Details                  |                     |
|                             |                    |                 |              |               |                              | Draft            | 🚺 Details                  |                     |
| Profile Name 1              | Host               | -to-Host        |              | Secure File T | ransfer Protocol (SFTP)      | Active           | 🚺 Details                  |                     |
| Profile Name 2              | Host               | -to-Host        |              | Secure File T | ransfer Protocol (SFTP)      | Active           | 🚺 Details                  |                     |
| Profile Name 3              | Host               | -to-Host        |              | Secure File T | ransfer Protocol (SFTP)      | Active           | 🕕 Details                  |                     |
| Profile Name 5              | Host               | -to-Host        |              | Secure File T | ransfer Protocol (SFTP)      | Pending Approval | 🕕 Details                  |                     |
| Profile Name 6              | Host               | -to-Host        |              | Secure File T | ransfer Protocol (SFTP)      | Pending Approval | 🕕 Details                  |                     |
| Profile Name 7              | Host               | -to-Host        |              | Secure File T | ransfer Protocol (SFTP)      | Pending Approval | 🚺 Details                  |                     |
| Profile Name 8              | Host               | -to-Host        |              | Secure File T | ransfer Protocol (SFTP)      | Pending Approval | 🕕 Details                  |                     |
| Profile Name 9              | Host               | -to-Host        |              | Secure File T | ransfer Protocol (SFTP)      | Pending Approval | 🚺 Details                  |                     |
| Profile Name 10             | Host               | -to-Host        |              | Secure File T | ransfer Protocol (SFTP)      | Pending Approval | 🕕 Details                  |                     |
| Profile Name 11             | Host               | -to-Host        |              | Secure File T | ransfer Protocol (SFTP)      | Pending Approval | [] Details                 |                     |
| ows per page 25 🗸           | ] 1-25 of 244 <    | Page 1          | of 10        | >             |                              |                  | Lenal 「ス」 Accessibility 「ス | Privacy & Security  |
| osits are not FDIC insured. |                    |                 |              |               |                              |                  |                            |                     |
| Capital<br>Markets          |                    |                 |              | F             | <b>BC</b> Clear <sup>™</sup> |                  | AAAA wo                    | rking Capital Solu  |
| ≡ Accounts Payn             | ments Reports      | Administr       | ation Conne  | ctivity Rela  | tionship Management          |                  |                            |                     |
| nectivity > Set Up Connec   | ctivity Profile    |                 |              |               |                              |                  |                            |                     |
| Set Up Coni                 | nectivity          | Profile         | 2            |               |                              |                  |                            |                     |

**Channel:** Select the Swift channel.

Enter the Connectivity Profile details.

**Profile Name:** A unique name must be provided to distinguish this connection profile from others. It should be descriptive

|            | Accounts        | Payments         | Reports     | Administration | Connectivity | Relationship Management |
|------------|-----------------|------------------|-------------|----------------|--------------|-------------------------|
| Connect    | tivity > Set Up | Connectivity Pro | ofile       |                |              |                         |
| Se         | et Up C         | onnec            | tivity      | Profile        |              |                         |
| Use        | the form bel    | ow to set up     | Connectivit | y Profile      |              |                         |
| Со         | nnectivity      | Profile          |             |                | 4            |                         |
| Char       | nel             |                  |             |                |              |                         |
| $\bigcirc$ | Host-to-Host    | Swift            |             |                |              |                         |
|            |                 |                  |             |                |              |                         |

enough to easily recognize the purpose of this profile.

**Technology Group Distribution Email:** An email address is required to configure the profile. Using a group distribution email address removes dependency on a single individual to maintain the connection.

**Connectivity Type:** Select the connectivity type which will be used to establish the connection. It can be either Swift FIN, Swift FINplus, or both.

| Profile Name 💿                                                 |        |  |  |
|----------------------------------------------------------------|--------|--|--|
|                                                                |        |  |  |
| Technical Group Distribution Email                             |        |  |  |
|                                                                |        |  |  |
| Receive alerts and notifications for this Connectivity Profile |        |  |  |
| Connectivity Type 🕐                                            |        |  |  |
| 2 selected                                                     | $\sim$ |  |  |

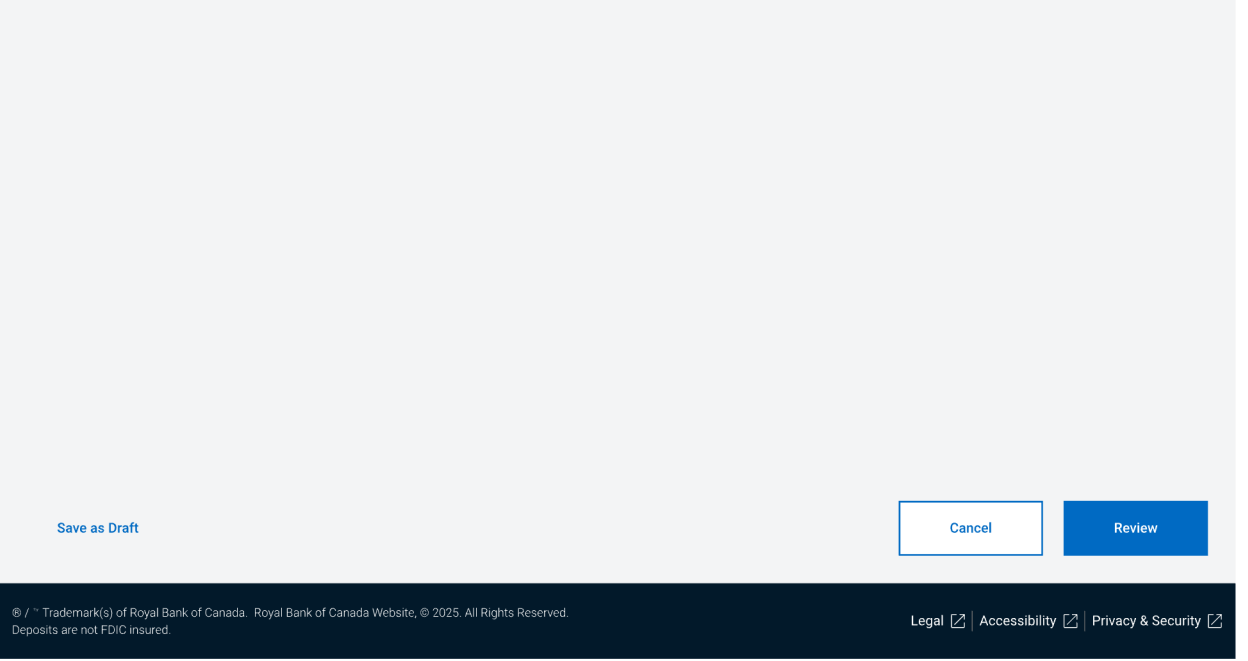

Swift Member information will be displayed after the Swift connectivity type is selected. If there is more than one BIC, a drop-down menu will appear.

Entities: Select Entities for this profile.

Note:

3

- All accounts within the selected entities can be used to send payments via Swift.
- One entity can only be linked to one connectivity profile and one BIC. Disabled entities are connected to another profile.

Select the message types to be sent then click "Review"

MT101: Payment messages

MTn99: Non-value messages, service messages

MT103: Payment messages

ISO XML pain.001: Payment messages

Note: The format for each of the above file types can be found on the Swift website <u>here</u>.

Save as Draft: If you do not have all the necessary details to complete the configuration, you can save your progress and can continue later or click the **Review** button if the form is complete.

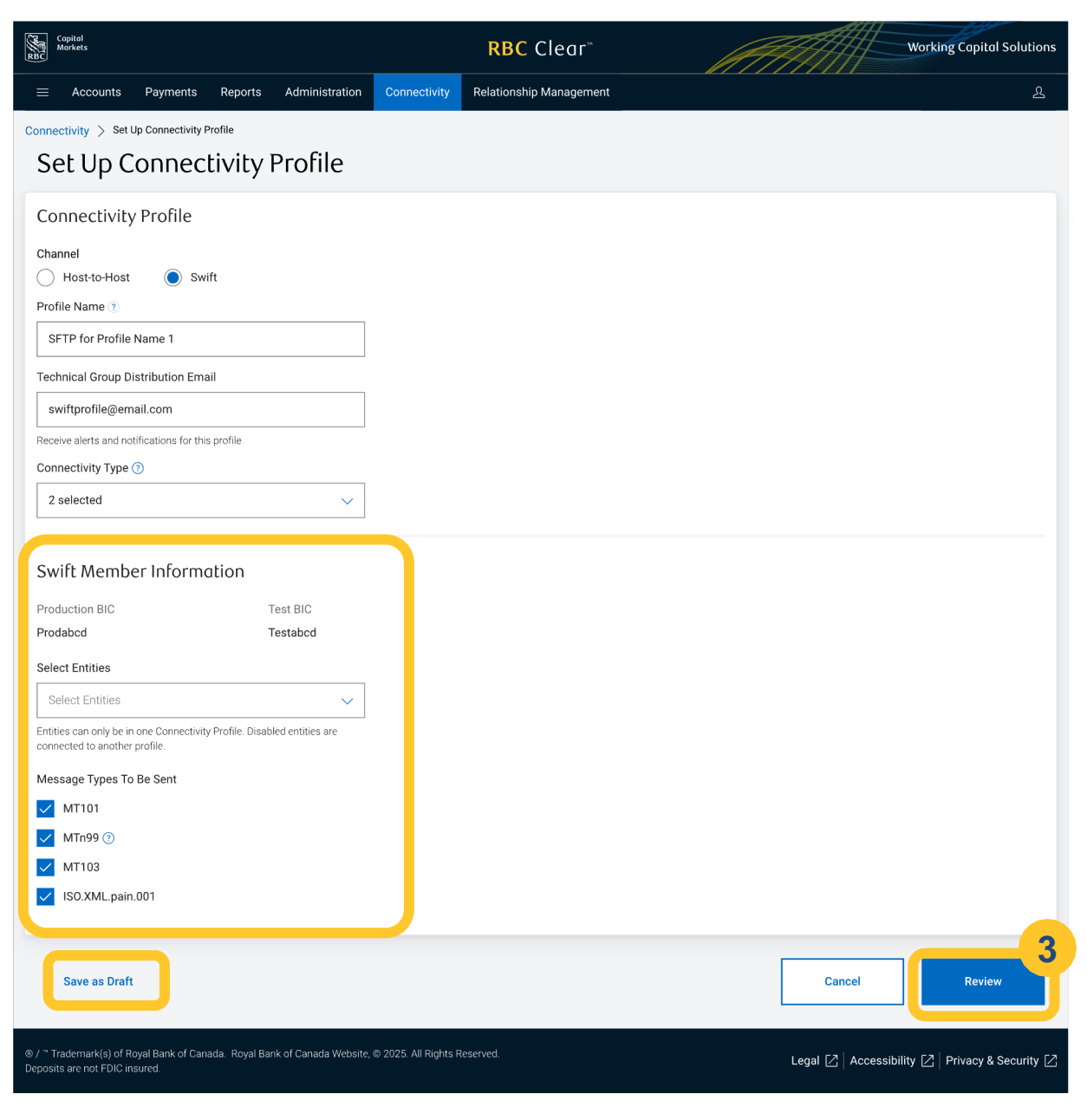

**RBC Clear** 

4

5

6

8

9

Next, you'll be taken to the **Review and Submit** page. This page provides you an opportunity to verify the request details before submitting for approval.

Edit: You can modify any details by clicking on the Edit link (pencil icon). This will return you to the prior page with all the form fields prefilled.

Save as Draft: Save your progress so that you can continue later.

Click on **Submit Request** once all form details have been verified.

Upon successful submission of a connectivity profile, you'll see a confirmation message that the profile has been submitted for approval. Click **Return to Connectivity** to return to the Connectivity page.

Capital Markets **RBC** Clear<sup>®</sup> Working Capital Solution  $\equiv$  Accounts Payments Reports Administration Connectivity Relationship Management ⑦ Help 오 ectivity > Review and Submit **Review and Submit** Review the following profile details before submitting. General 🖉 Edit Channel Profile Name Connectivity Type Swift SFTP for Profile Name 1 Swift FIN, Swift FINplus Technical Group Distribution Email swiftprofile@email.com Swift Member Information Production BIC Test BIC Prodabcd Testabcd Enabled Entities My Organization Name Message Types To Be Sent MT101 MT199 MT103 ISO.XML.Pain.001 Δ Save as Draft Cance Submit Requ <sup>~</sup> Trademark(s) of Royal Bank of Canada. Royal Bank of Canada Website, © 2025. All Rights Reserved bosits are not FDIC insured. Legal 🛛 Accessibility 🖄 Privacy & Security 🖄

| Capital<br>Markets                | RBC Cle                                                   | ar"                      | Working Capital Solutions |
|-----------------------------------|-----------------------------------------------------------|--------------------------|---------------------------|
| $\equiv$ Accounts Payments        | Persete Administration Oscareativity Deletiseship Man     | aramant                  | ⑦ Help 오                  |
| Connectivity > Review and Submit  | Profile Created                                           | ×                        |                           |
| Review the following profile deta | The Connectivity Profile has been submitted for approval. | 5                        |                           |
| General                           |                                                           | Return to Connectivity   | 🖉 Edit                    |
| Channel                           | Profile Name                                              | Connectivity Type        |                           |
| Swift                             | SFTP for Profile Name 1                                   | Swift FIN, Swift FINplus |                           |

The profile will now move to the **Pending Approval** status.

Click on the **Details** link to view more information about the profile.

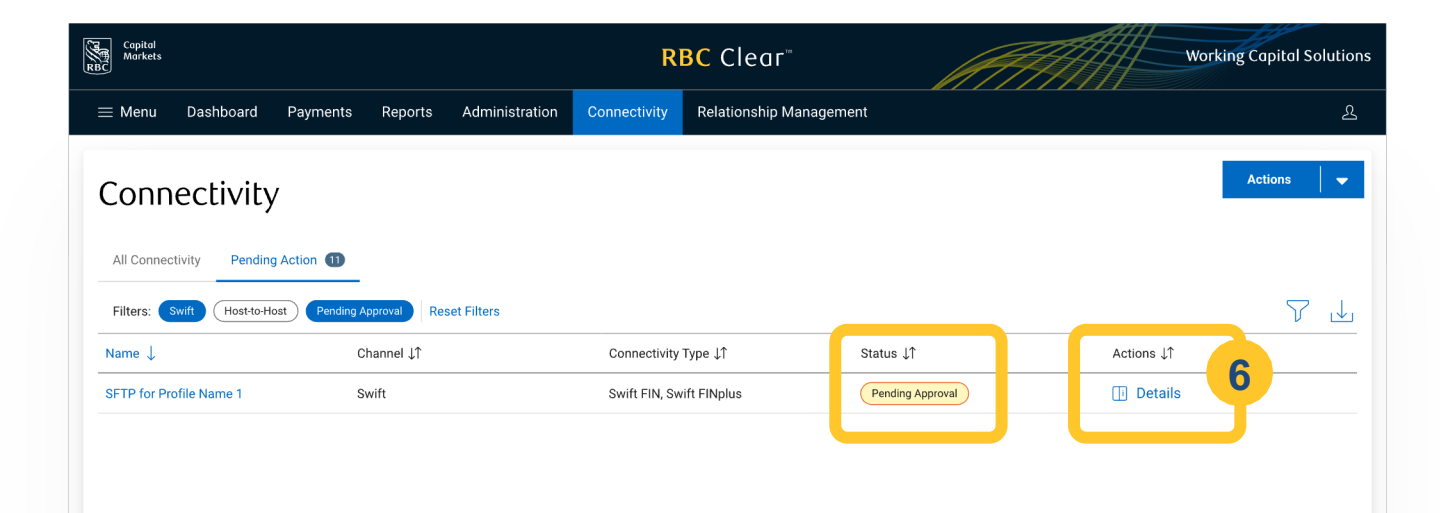

Approve or Reject Connectivity Profile: Once the Connectivity Profile request is submitted, it must be reviewed,

|   | ital<br>:kets |          |         |                | I            | RBC Clear™              | Working Capital Solu | itions |
|---|---------------|----------|---------|----------------|--------------|-------------------------|----------------------|--------|
| ≡ | Accounts      | Payments | Reports | Administration | Connectivity | Relationship Management |                      | ይ      |

then approved or rejected by a different user with the **Technical Integration Manager** entitlement.

- a. Click on the **Connectivity** tab on the top bar.
- b. On the Connectivity page, check the "Pending Approval" status, then click **Details** to review the item details.

Note: you can also use the filter to quickly find requests marked as Pending Approval.

| onnectivity        |                                |                      |                  |            | Actions   🔻 |
|--------------------|--------------------------------|----------------------|------------------|------------|-------------|
| All Connectivity   | Pending Action 0               |                      |                  |            |             |
| Filters: Swift Hos | st-to-Host Pending Approval Re | eset Filters         |                  |            | 74          |
| Name ↓↑            | Channel ↓↑                     | Туре ↓↑              | Status ↓↑        | Actions    | -           |
| testswiftmay2      | Swift                          | Connectivity Profile | Pending Approval | [i Details |             |
| Rows per page 25   | ✓ 1-1 of 1                     | of 1 📏               |                  |            |             |

**Review all the details.** As the checker, you can now choose to either **Approve or Reject** the Connectivity Profile request.

| Pending Approval                                                                                                    |   |
|----------------------------------------------------------------------------------------------------|---|
| Profile Summary                                                                                                    | ^ |
| Profile Name                                                                                                    |   |
| testswiftmay2                                                                                                    |   |
| Channel                                                                                                    |   |
| Swift                                                                                                    |   |
| Connectivity Type                                                                                                    |   |
| Swift FIN, Swift FINplus                                                                                                    |   |
| •<br>Technical Group Distribution Email                                                                                                    |   |
| TechGroupDistribution@email.com                                                                                                    |   |
| Swift Member Information                                                                                                    | ~ |
| Swift Member Information                                                                                                    | ^ |
| Swift Member Information Production BIC Prodabcd                                                                                                    | ^ |
| Swift Member Information<br>Production BIC<br>Prodabcd                                                                                                    | ^ |
| Swift Member Information<br>Production BIC<br>Prodabcd<br>Test BIC<br>Testabcd                                                                                                    | ^ |
| Swift Member Information<br>Production BIC<br>Prodabcd<br>Test BIC<br>Testabcd                                                                                                    | ^ |
| Swift Member Information Production BIC Prodabcd Test BIC Testabcd Enabled Entities My Organization Name                                                                                         | ^ |
| Swift Member Information<br>Production BIC<br>Prodabcd<br>Test BIC<br>Testabcd<br>Enabled Entities<br>My Organization Name                                                                       | ^ |
| Swift Member Information<br>Production BIC<br>Prodabcd<br>Test BIC<br>Testabcd<br>Enabled Entities<br>My Organization Name<br>Message Types To Be Sent                                           | ^ |
| Swift Member Information<br>Production BIC<br>Prodabcd<br>Test BIC<br>Testabcd<br>Enabled Entities<br>My Organization Name<br>Message Types To Be Sent<br>MT101, MTn99, MT103, ISO XML pain.001, | ^ |

Viewing the Connectivity Details: The user with the Technical Integration Manager entitlement can view the RBC Clear Swift information for both test and production at this stage.

You can now start testing by sending the message types selected in their connectivity profile via the Swift network.

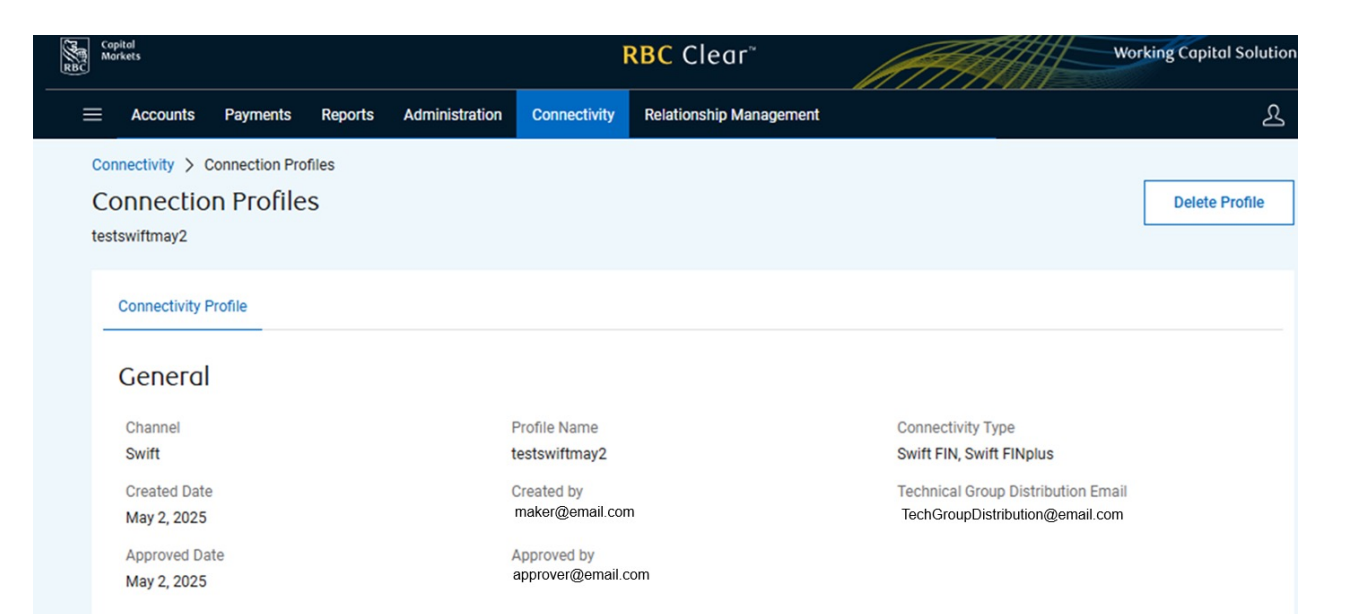

## Swift Member Information

| Production BIC            | Test BIC |  |  |
|---------------------------|----------|--|--|
| Prodabcd                  | Testabcd |  |  |
| Enabled Entities          |          |  |  |
| My Organization Name      |          |  |  |
| vlessage Types to be sent |          |  |  |
| MT101                     |          |  |  |
| MTn99                     |          |  |  |
| MT103                     |          |  |  |
| SO XML pain.001           |          |  |  |
|                           |          |  |  |
| BC Clear Swift Informat   | tion     |  |  |
| Production BIC            | Test BIC |  |  |
| ROYCUS3T                  | ZYZAUS30 |  |  |
|                           |          |  |  |

**RBC Clear** 

 ® / ™ Trademark(s) of Royal Bank of Canada. Royal Bank of Canada Website, © 2025. All Rights Reserved. Deposits are not FDIC insured.

LEGAL ACCESSIBILITY PRIVACY & SECURITY